OLYMPUS 社製 IX81-ZDC2 を Windows7 64bit OS と MetaMorph ソフトウェアで使用 する場合の dll ファイル登録の操作手順

- 1. OLYMPUS IX-BSW 1.7 をインストールします
- 2. MetaMorph をインストール後、最新バージョンに Update を行います
- 3. Windows デスクトップの左下隅にある

すべてのプログラムから アクセサリを選択し、 <sup>四 コマンド プロンプト</sup>上で右クリックで表示される <sup>1</sup> 管理者として実行(A)… を選択し、コマンドプロンプトを実行してください

| 📗 アクセサリ              |                     |  |
|----------------------|---------------------|--|
| 😵 Bluetooth ファイル転送   | ピクチャ                |  |
| 😪 Snipping Tool      | <b>ミュ_</b> ≈™ル      |  |
| 🖳 Windows モビリティ センター | ~~~ <i>&gt;</i> >>> |  |
| 詞 エクスプローラー           | コンピューター             |  |
| 📷 コマンドプロンプト          |                     |  |
| しサウンドレコーダー 😽 開       | <(0)                |  |
| 💷 ネットワーク プロジェクター 🔮 📋 | 理者として実行(A)          |  |
| 🔒 はじめに 🛛 📿 フ         | ァイルの場所を開く(I)        |  |

4. コマンドプロンプトには展開後、以下の画面が表示されます

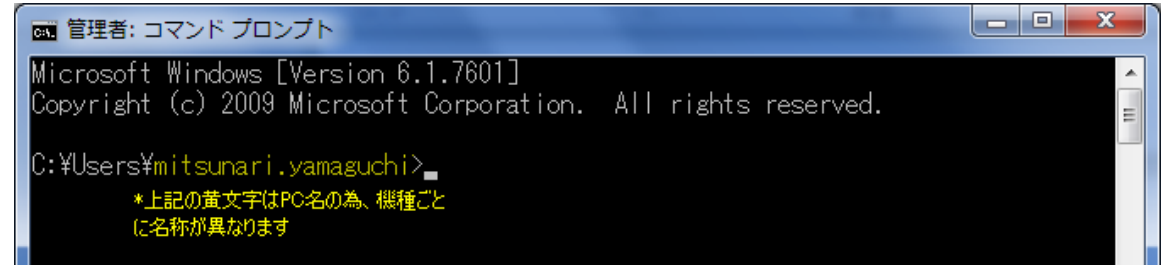

## 続いて、以下の文字をタイプし、Enter キーを押してください

## cd¥mm

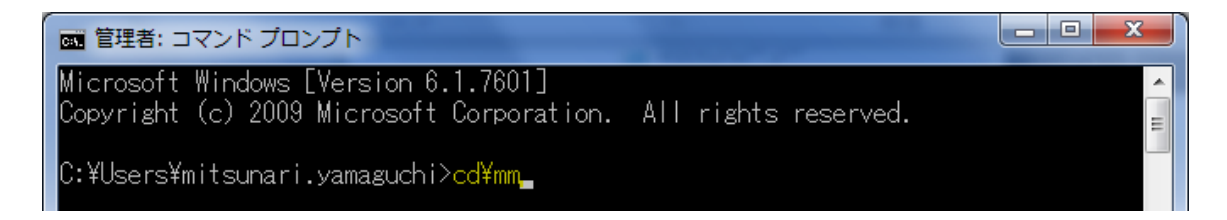

5. Enter キーを押すと以下の様に表示されます。

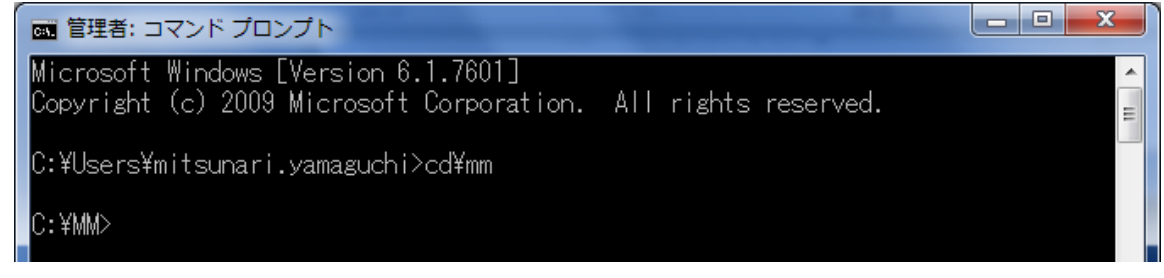

続いて以下の文字を間違えないよう、タイプし、Enter キーを押してください

regsvr32 uic\_d\_olympus.dll \* "regsvr32"と"uic"の文字間はスペース1個が入ります

6. 正しいコマンドを入力して Enter キーを押すと以下の様に dll ファイルのレジストリ

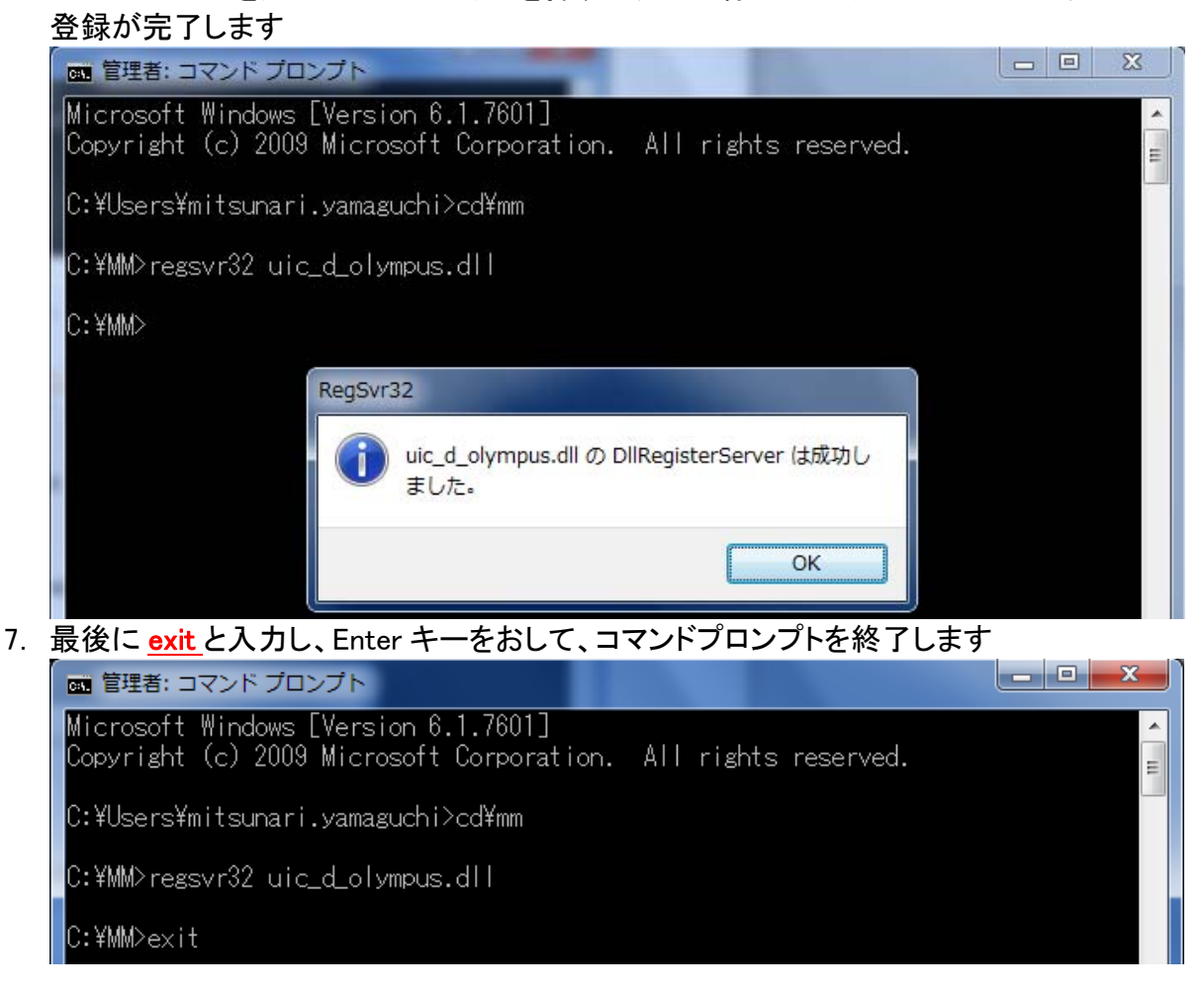

以上で設定は終了です